## Assign Marks in Classroom (second method)

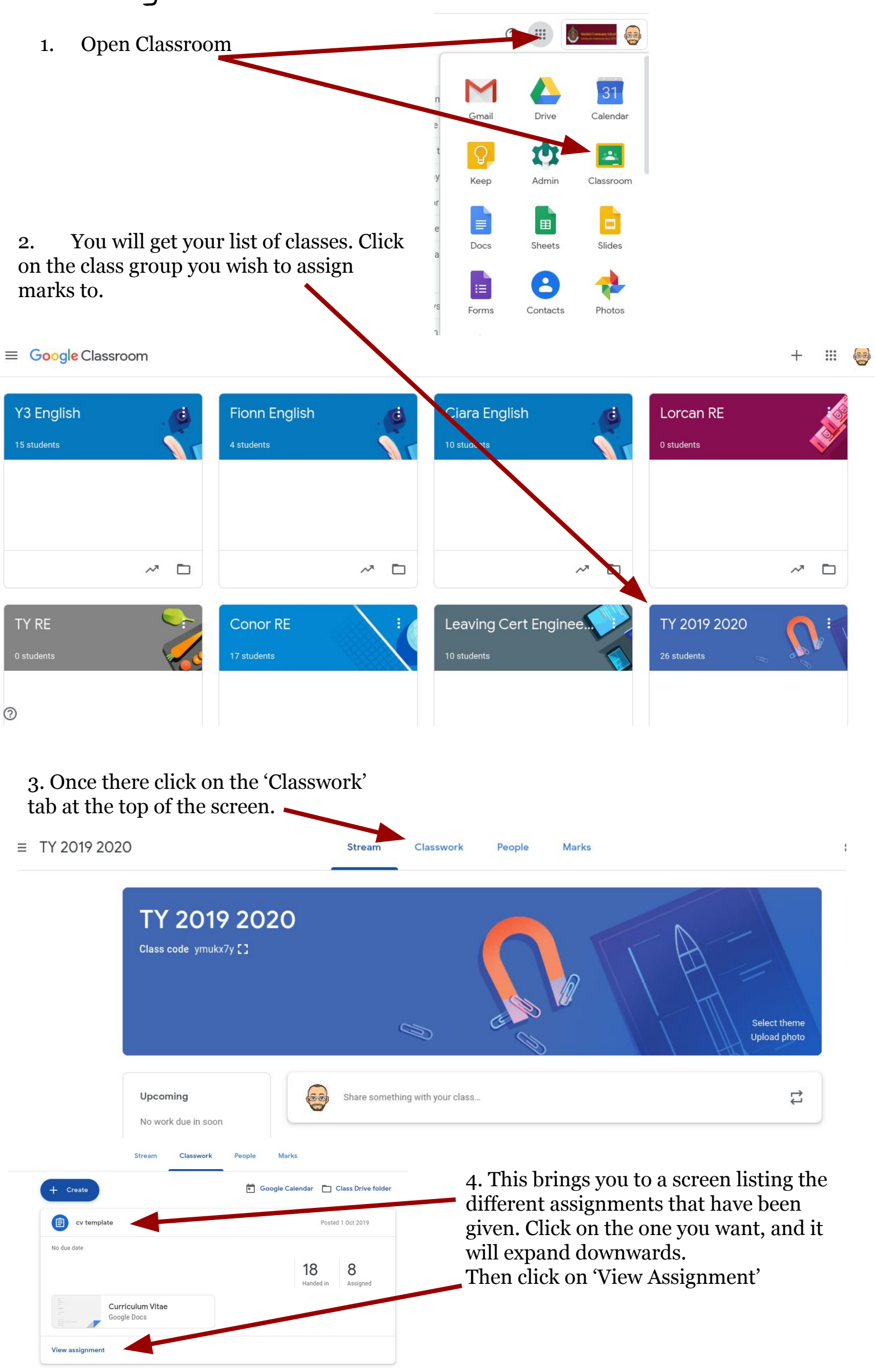

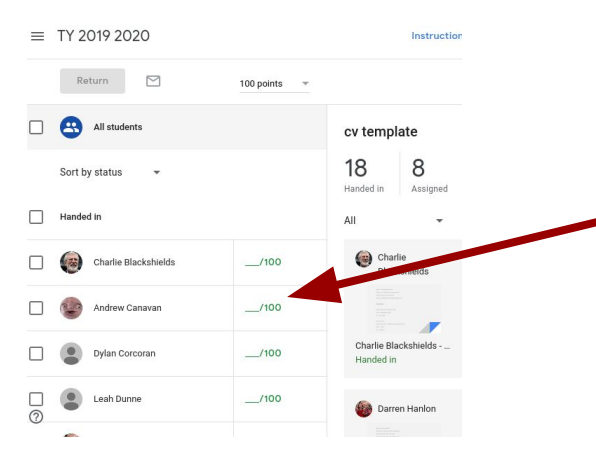

5. That will bring up a list of students in the group. You can click on the score beside each student's name and assign the mark you want.